# 例題4

# 單跨拱橋

# midas Civil

# 例題 4. 單跨拱橋

| 概要                 | 1  |
|--------------------|----|
| 分析模型與載重條件 / 2      |    |
|                    | _  |
| 開啟新檔及設定基本操作環境      | 5  |
| 輸入構件的材料與斷面資料       | 6  |
| 使用節點和單元建立模型        | 9  |
| 建立拱肋 / 9           |    |
| 建立垂直吊桿 / 10        |    |
| 形成拱橋的主樑並複製構架 / 12  |    |
| 建立橫繫梁 / 14         |    |
| 建立斜撑 / 15          |    |
|                    |    |
| 輸入結構的邊界條件          | 20 |
| 輸入梁單元連接部的邊界條件 / 21 |    |
| 建立橫繫梁群組 / 23       |    |
|                    |    |
| 輸入車輛移動載重與靜力載重      | 24 |
| 設定載重狀況 / 24        |    |
| 輸入靜力載重 / 25        |    |
| 輸入車輛移動載重 / 27      |    |
|                    |    |
| 執行結構分析             | 34 |
|                    |    |
| 查看分析結果             | 34 |
| 載重組合條件 / 34        |    |
| 查看變形 / 36          |    |
| 剪力圖與彎矩圖/ 37        |    |
| 查看影響線結果/ 39        |    |

# 例題4. 單跨拱橋

#### 概要

此例題將介紹利用 midas Civil 對有車輛載重作用的單跨拱橋進行建模、結構分析 及結果驗證的方法。

在此省略了"例題1"中所介紹的 midas Civil 的一些基本功能,且本例中主要採用圖示功能表。對 midas Civil 的功能或結構分析過程若有不解之處,請參考 On-line Help 的說明。

此例題所介紹的各階段分析步驟如下:

- 1. 開啟新檔並設定建模環境
- 2. 輸入構件的材料和斷面資料
- 3. 輸入節點和單元
- 4. 輸入建築物的邊界條件
- 5. 輸入車輛移動載重與靜力載重
- 6. 執行結構分析
- 7. 查看分析結果

#### 分析模型與載重條件

本例題拱橋的模型如圖1所示,其基本情況如下。

- ▶ 橋樑形式 : 拱橋
- ▶ 橋樑等級 :1等橋樑
- ▶ 跨 徑:50m
- ▶ 設計車道數:2條車道
- ▶ 橋 寬 :14m

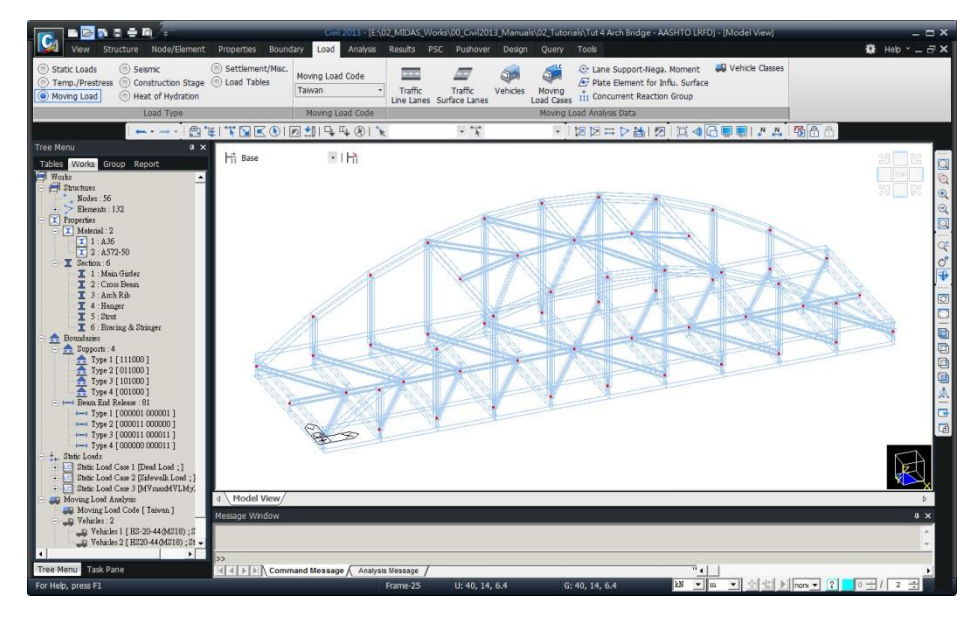

圖1. 分析模型資料

單跨拱橋

結構的平面如下所示。(參考圖2)

- ▶ 橫繫梁按 5m 間距排列
- > 按橋樑軸方向設置縱向斜撐
- ▶ 在中心線兩端 7m 的位置設置主樑和拱肋

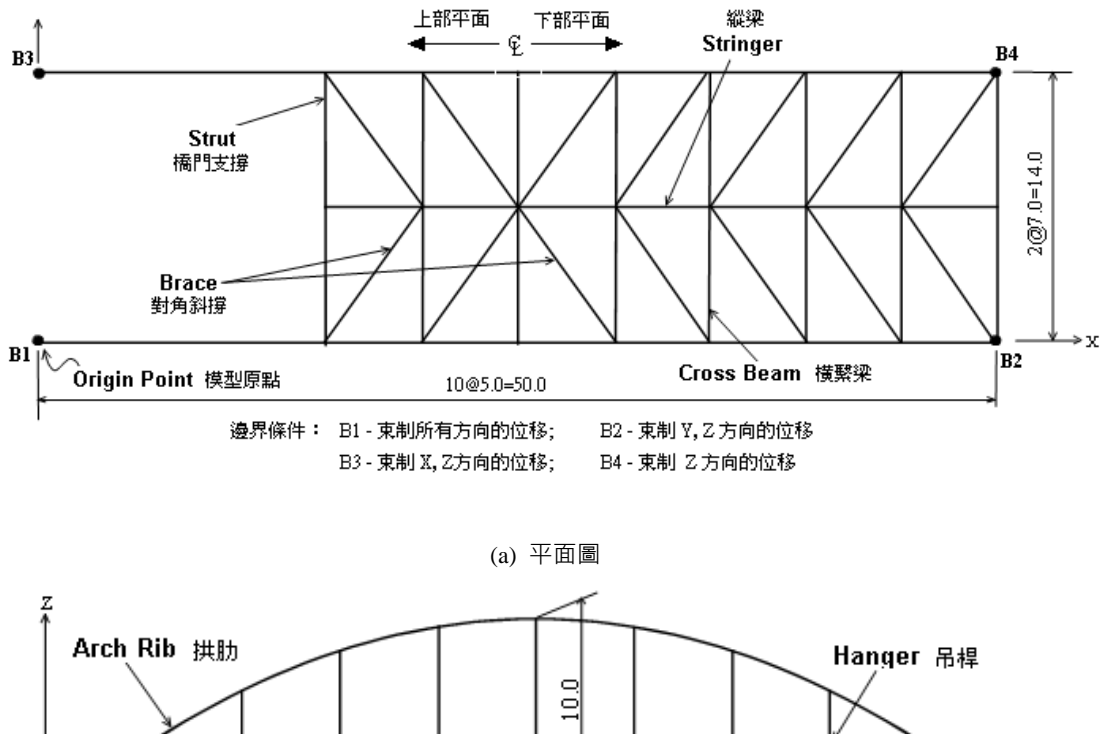

Main Girder ±樑 10@5.0=50.0 →x

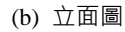

圖2. 拱橋的平面圖和立面圖

2-3

對於載重條件,為了簡化問題只考慮以下 3 種條件。

- ▶ 載重條件 1:靜載重 90 kN/m (只作用於主樑)
- ▶ 載重條件 2:人行道載重 6 kN/m (只作用於主樑)
- 載重條件 3:車輛移動載重

Taiwan, HS20-44(MS 18) ; HS-20-44(MS 18)

衝擊力係數(Impact Factor):

$$I = \frac{15.24}{L + 38.1} = \frac{15.24}{50 + 38.1} = 0.173$$

本例題的主要目的是為了介紹 midas Civil 的各項功能操作方法 · 因此有些條件會 與實際情況有出入 · 例題僅作為參考用 ·

# 開啟新檔及設定基本操作環境

選擇 🖪 New Project 開啟新檔·並選擇 🗐 Save 輸入檔案名稱存檔。

在畫面下方的狀態列點擊單位選擇鍵(∑)選擇 'kN'和 'mm'。該單位系統可以根 據輸入資料的種類依照使用者需求任意進行變更。

在此例題中為了提高操作上的熟練度,在建模過程中儘量不使用樹形選單或主選單, 而是以使用圖示選單(圖示工具列)為主。

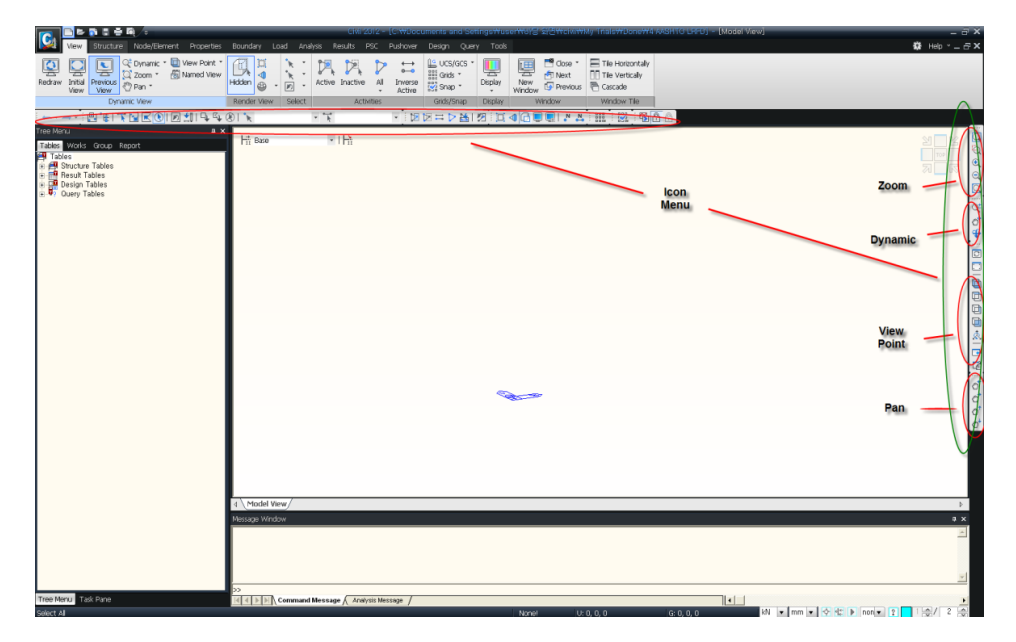

圖3. 模型視景配置

# 輸入構件的材料與斷面資料

本案例結構構件的材料和斷面資料如下。

▶ 材料性質(ASTM)

1: A36 - 橫繫梁、斜撐構件

2: A572-50 - 主樑、拱肋、吊桿

#### ▶ 斷面資料

1: Main Girder 主標: BOX 2100×600×10×10

2: Cross Beam 橫繫梁: I 1540×500×14×27

3: Arch Rib 拱肋: BOX 600×600×16×14

4: Hanger 吊桿: I 600×400×12×16

5: Strut 斜支撐 & 橫向支撐: BOX 600×500×10×14

6: Bracing & Stringer 水平斜撐 & 縱梁: RH 450×304×15×23

斷面1~5 屬於焊接製作的斷面(Built-up Section)故可使用 User 功能輸入,而斷面6 則可使用程式中內建的CNS91標準斷面DB。

|   | ID Name            | Туре           | Standard           | DB          | <u>A</u> dd | Elasticity Data                                                                                                    |
|---|--------------------|----------------|--------------------|-------------|-------------|----------------------------------------------------------------------------------------------------|
|   | 1 A36<br>2 A572-50 | Steel<br>Steel | ASTM(S)<br>ASTM(S) | A36<br>A572 | Modify      | Type or Design Steel  Standard ASTM(S)                                                                                                    |
|   |                    |                |                    |             | Delete      | Concrete                                                                                                    |
|   |                    |                |                    |             | ⊆ору        | Standard Code                                                                                                    |
|   |                    |                |                    |             | Import      | Isotropic     Orthotropic     DB                                                                                                    |
| < |                    | 1111           |                    | ×           | Glose       | Poisson 9 Ratio         :         0.3           Thermal Coefficient :         5.5556-003 [V[F]           Weight Density :         7.556-003 [V[rm#           Use Mass Density :         7.556-003 [V[rm#           - Concrete :         Module - 000 [V[F]           Module - 00 [Staticht] :         10.0000-000 [V[F]           Poisson 9 Ratio         :         0           Thermal Coefficient :         0.0000-000 [V[F]           Weight Density :         :         0           Use Mass Dansity:         :         0 |
|   | 圖4                 | . Pr           | operties           | 對話          | 視窗          | Plasticity Data           Plastic Monteinia Name           None           Thermal Transfer           Specific Heat           Backdard Monte           Backdard Monte           Backdard Monte           Demote Ref.           0           Backdard Monte                                                                                                    |
|   |                    |                |                    |             |             | Damping Hatto : 0.00                                                                                                    |

- 1. 主選單 Properties>Material Properties
- 2. 點擊 Properties 對話視窗上方的 Material 表單 (如圖4. ❶)
- 3. 點擊 Add 鍵
- 4. 在 General 的 Material ID 輸入欄內輸入 '1' (如圖5. ●)
- 5. 在 Type 選擇欄中選擇 'Steel'
- 6. 在 Steel 的 Standard 選擇欄中選擇 'ASTM(S)'<sup>♀</sup>
- 7. 在 **DB** 選擇欄中選擇 'A36'
  - 8. 點擊 <u>Apply</u> 鍵

♀ 使用者可事先在Tools >Preferences中設定規範

預設值。

- 9. 在 General 的 Material ID 輸入欄內輸入 '2'
- 10. 在 Type 選擇欄中選擇 'Steel'
- 11. 在 Steel 的 Standard 選擇欄中選擇 'ASTM(S)'
- 12. 在 DB 選擇欄中選擇 'A572-50'
- 13. 點擊 OK 鍵

#### 例題 4

| Name 是用來區分各種<br>材料的 · 與材料的性質無<br>關。在資料庫中選擇某種<br>材料時 · 名稱欄中會自動<br>被賦予被選擇的材料名<br>字。 | <ol> <li>選擇 Properties 對話視窗上方(如圖4.)的 Section 表單(或主選單<br/>Property&gt; Section)</li> <li>點擊 Add 鍵</li> <li>選擇 DB/User 表單並確認 Section ID 輸入欄內輸入 '1'</li> <li>在 Name 欄位輸入 'Main Girder'<sup>♀</sup></li> <li>在 Section Shape 選擇欄內選擇 'Box' (如圖6. 的❶)</li> <li>在 User 或 DB 選項選擇 'User'</li> <li>在 H 欄位輸入 '2100'</li> <li>在 B 欄位輸入 '600'</li> </ol>                                                                          |
|-----------------------------------------------------------------------------------|----------------------------------------------------------------------------------------------------|
| ♀ 在Section 選擇欄輸入                                                                  | <ol> <li>9. 在 tw 欄位輸入 '10'</li> <li>10. 在 tf1 欄位輸入 '10'</li> <li>11. 點擊 ▲ PPIy 鍵</li> <li>12. 重覆步驟 3~11 建立斷面編號 2~5 (參考P2-6 所列斷面資訊)</li> <li>13. 確認 Section ID 輸入欄為 '6'</li> <li>14. 在 Name 欄位輸入 'Bracing &amp; Stringer'</li> <li>15. 在 Section Shape 選擇欄內選擇 'I-Section' (如圖6. 的●)</li> <li>16. 在 User 或 DB 選項選擇 'DB' 並確認選擇 'CNS91'</li> <li>17. 在 Sect Name 選擇欄輸入 'BH 450×304×15×23' (或直接躍取) <sup>●</sup></li> </ol> |
| 構件名稱的第一個字母的<br>話,會自動顯示以該字母<br>為首的斷面列表,列表中<br>第一個斷面為該字母為首<br>的斷面中最重的斷面。            | 17. 位 Sect. Name 医弹簧钢 ( KH 450×304×15×25 ( 或且设度取 )         18. 點擊       0K         19. 點擊       Close         20. 在狀態列點擊單位選擇鍵 ( ▼ ) 將 'mm' 改為 'm'                                                                                                    |

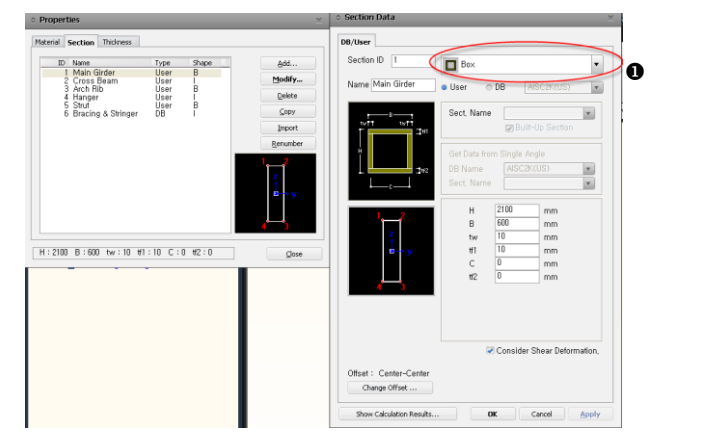

圖 6. Section Data 對話視窗

#### 單跨拱橋

# 使用節點和單元建立模型

#### 建立拱肋

利用 Structure Wizard 功能建立拱肋 (參考圖7.)。

♀ 在 Input/Edit 表單的 Type 選擇欄可以對拱的 形式(投影等間距拋物線、投 影等間距橢圓、等間距 橢圓)作選擇。在此考慮 吊桿的等間距排列,選 擇'Parabola1'形式以使 拱肋上的節點投影到連 接兩端的直線上時為等 間距。(參考圖7.)

- 1. 主選單 Structure> Wizard>Base Structures>Arch
- 2. 在 Input/Edit 表單的 Type 選擇欄確認 'Parabola1', @
- 3. 在 Number of Segments 輸入欄確認 '10'
- 4. 在 L 輸入欄輸入 '50'
- 5. 在 H 輸入欄輸入 '10'
- 6. 在 Boundary Condition 選擇欄選擇 'None'
- 7. 在 Show Element No. 的左側表示 '✔'
- 8. 在 Material 選擇欄選擇 '2:A572-50'
- 9. 在 Section 選擇欄選擇 '3: Arch Rib'
- 10. 在 Insert 表單的 Insert Point 輸入欄確認 '0,0,0'
- 11. 點擊 <u>OK</u> 鍵
- 12. 點擊 🖾 Auto Fitting
- 13. 點擊 🛄 Front View

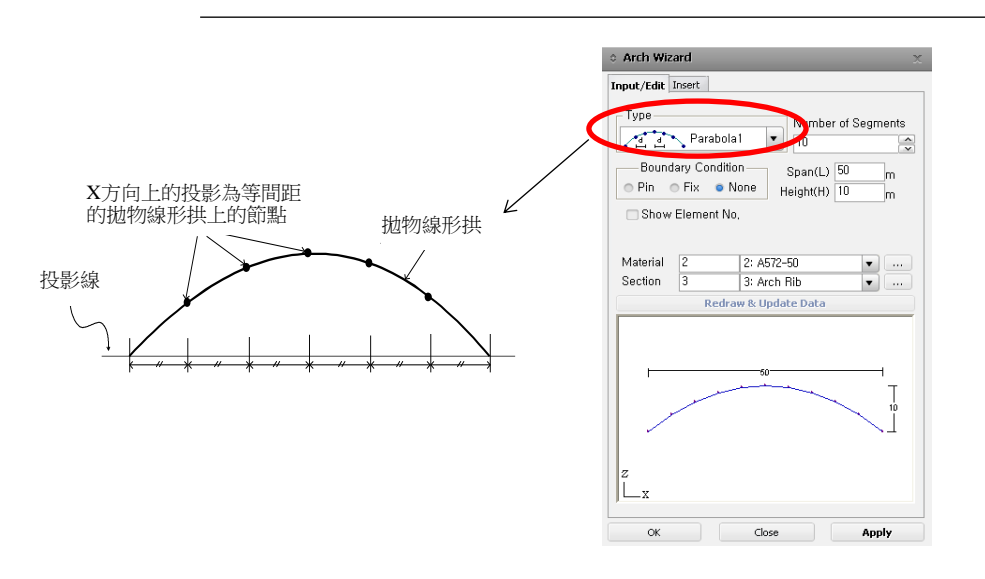

圖7. Arch Wizard 對話視窗及拋物線形1 形式的概念

#### 建立垂直吊桿

利用 **1 Extrude Elements** 功能將拱肋上生成的節點按垂直向下投影延長以輸入 吊桿。(參考圖9)

1. 主選單 Node/Element>Element 點擊 1. Extrude Elements (圖8.的●) <sup>♀</sup> ₩ 擴展單元是將節點或 單元向任意位置移動並 2. 點擊 Node Number (切換 on) 沿著相應的移動路徑建 立 高 維 單 元 的 功 能 · 3. 點擊 🔽 Select Window 選擇為建立吊桿要進行投影延長的節點 2~10 (如:節點→線單元,線單 元→面單元,面單元→實 4. 在 Extrude Type 選擇欄確認 'Node→Line Element' 體單元) 5. 在 Element Attribute 選擇欄的 Element Type 確認 'Beam' 6. 在 Material 選擇欄選擇 '2: A572-50' 7. 在 Section 選擇欄選擇 '4: Hanger' 8. 在 Generation Type 選擇欄選擇 'Project' 9. 在 Projection Type 選擇欄確認 'Project on a line' 10. 用滑鼠點擊 Base Line definition 的 P1 輸入欄使其變為草綠色後指定節 點 1 和節點 11 '定義基準線'是定 ନ 義被投影直線(Line)的輸 11. 在 Direction 選擇欄確認 'Normal' 入欄·可透過輸入該直 線上的任意兩點來定 12. 點擊 Apply 鍵 義。 13. 點擊 <sup>2</sup> *Change Element Parameters* (圖8.的@) 14. 點擊 🛄 Select Recent Entities (圖8.的③) 15. 在 Parameter Type 選擇欄選擇 'Element Local Axis' ♀ 調整吊桿腹板軸的方 向使其與橋軸的垂直方向 16. 在 Mode 選擇欄確認 'Assign' 與 'Beta Angle' 一致。(參考圖9,On-line Manual 的"Civil的功能> 17. 在 Beta Angle 輸入欄輸入 '90' 模型>修改單元參數") 18. 點擊 Apply 鍵 點擊 🛄 Shrink (圖9.的•)和 🔂 Hidden (圖11.的•)(切換 on),可確認'Beta角'

的輸入狀況。確認輸入狀態後,再次點擊 🖾 Shrink 和 🖸 Hidden 使其回到 切換 off 狀態。

例題 4

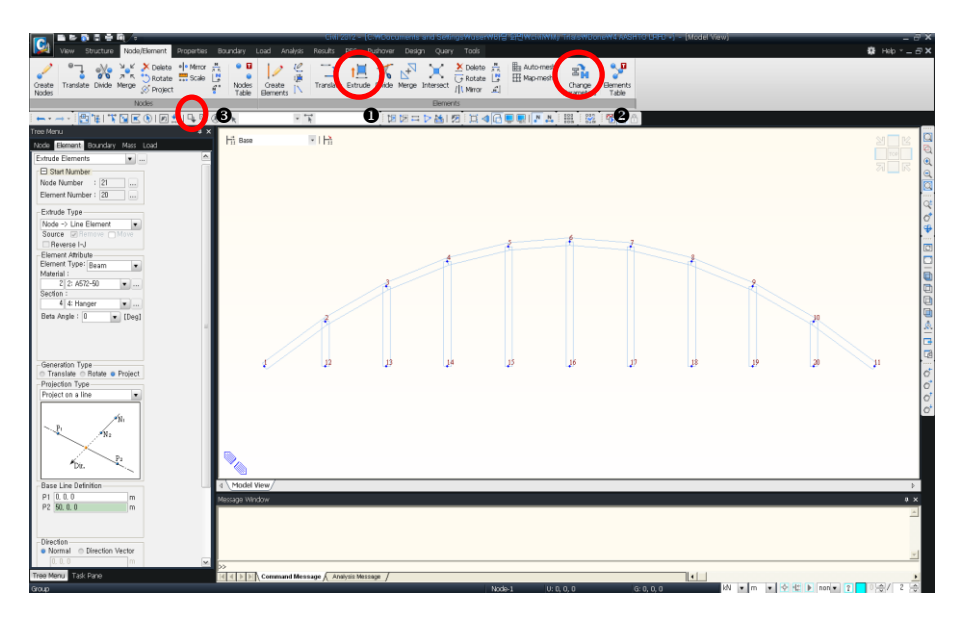

圖 8. 產生垂直吊桿

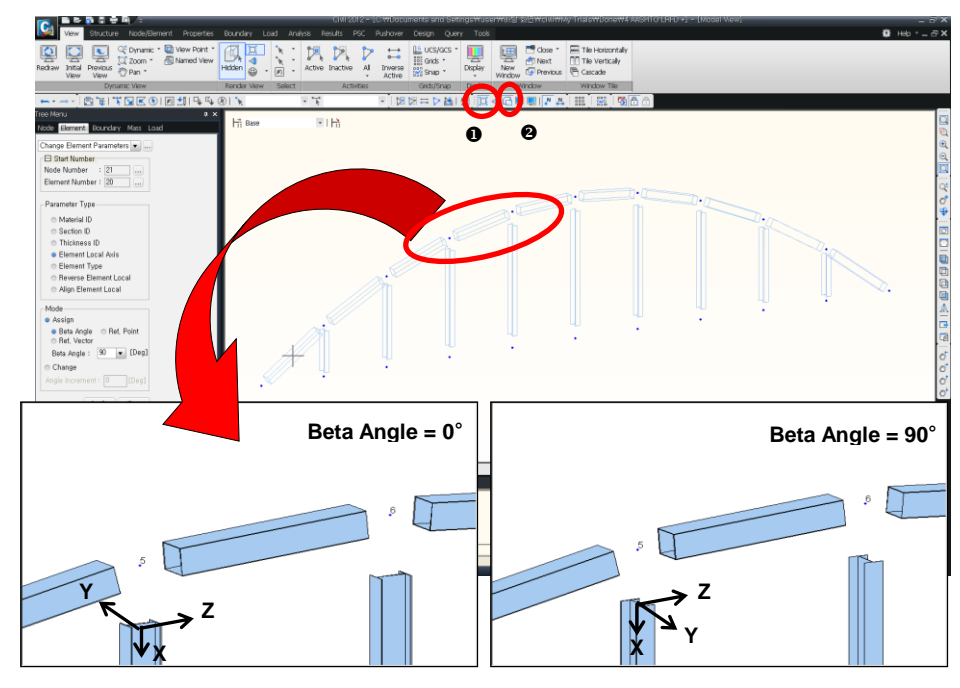

圖 9. 調整吊桿的配置角度 (Beta 角)

#### 形成拱橋的主樑並複製構架

連接構架的兩端來輸入拱橋的主樑,並將所完成的一側構架複製到另一側。

1. 點擊 IIII Point Grid、 III Point Grid Snap (切換 off)

- ♀ 因本例題不使用格點,故為避免使用滑鼠 指定時出錯,將■■ 格點和 ₩ 捕捉格點功能 設置為切換 off狀態。
- 2. 點擊 🗎 Iso View 3. 主選單 Node/Element> // Create Elements 4. 在 Element Type 選擇欄確認 'General beam/Tapered beam' 5. 在 Material 選擇欄選擇 '2: A572-50' 6. 在 Section 選擇欄確認 '1: Main girder' 7. 在 Orientation 的 Beta Angle 輸入欄確認 '0' 8. 在 Intersect 選擇欄確認 Node 左側的 '✔' 9. 用滑鼠點擊 Nodal Connectivity 輸入欄使其變為草綠色後指定節點 1 和 節點 11 10. 點擊 🕓 Select All 11. 點擊 🦳 Translate Elements (如圖10.的•) 12. 在 Mode 選擇欄確認 'Copy' 13. 在 Translation 選擇欄確認 'Equal Distance' 14. 在 dx, dy, dz 輸入欄輸入 '0, 14, 0' 15. 在 Number of Times 輸入欄確認 '1' 16. 點擊 \_\_\_\_\_ 鍵 (參考圖10.)

單跨拱橋

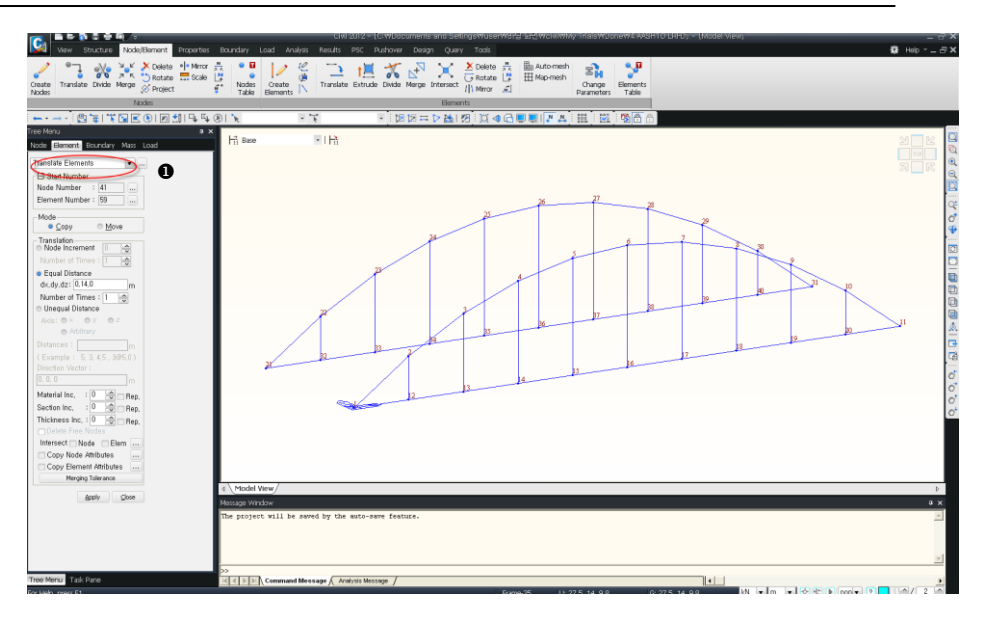

圖 10. 完成主樑和拱形的模型

# 建立橫繫梁

利用 **Extrude Elements** 功能將一側主樑上的節點擴展到另一側的主樑來建立橫繫梁。

- 1. 點擊 📜 Extrude Elements (圖11.的•)
- 2. 點擊 K Select Polygon 並選擇節點 1 和節點 11~20
- 3. 在 Extrude Type 選擇欄確認 'Node→Line Element'
- 4. 在 Element Type 選擇欄確認 'Beam'
- 5. 在 Material 選擇欄確認 '1: A36'
- 6. 在 Section 選擇欄選擇 '2: Cross beam'
- 7. 在 Generation Type 選擇欄選擇 'Project'
- 8. 在 Projection Type 選擇欄確認 'Project on a line'
- 9. 點擊 Base Line Definition 的 PI 輸入欄使其變為草綠色後指定節點 21 和節點 31
- 10. 在 Direction 選擇欄確認 'Normal'<sup>®</sup>
- 11. 點擊 <u>Apply</u> 鍵

擇項目中 · Direction 是指單元投影的方 向。

♀ Project 功能的選

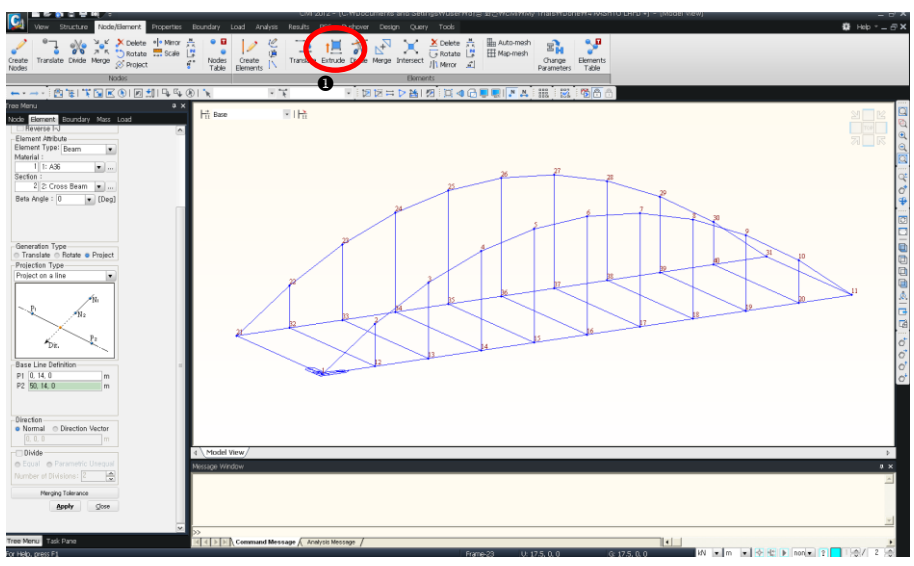

圖 11. 建立橫繫梁

#### 建立斜撐

啟用(Activate)新建立的橫繫梁模型 · 利用 *Element Snap* 和 *└ Create Elements* 功能來完成縱向斜撐 (加勁肋條 Stringer)模型。

- 1. 點擊 İ Select Recent Entities
- 2. 圖示選單點擊 🞾 Activate
- 3. 圖示選單點擊 🎴 Element Number (切換 on)
- 4. 主選單 Node/Element> 12 Create Elements
- 5. 在 Element Type 選擇欄確認 'General beam/Tapered beam'
- 6. 在 Material 選擇欄選擇 '1: A36'
- 7. 在 Section 選擇欄選擇 '6: Bracing & Stringer'
- 8. 在 Orientation 的 Beta Angle 輸入欄確認 '0'
- 9. 在 Intersect 選擇欄確認 Node 左側的 '✔' Element 左側的 '✔'
- 10. 在畫面下端的狀態列·確認捕捉點的位置是否為1/2 (參考圖12.的●)
- 11. 用滑鼠點擊 *Nodal Connectivity* 輸入欄使其變為草綠色之後依次指定單元 59 和 60 的中點
- 12. 點擊 🚨 Element Number (切換 off) (參考圖12)

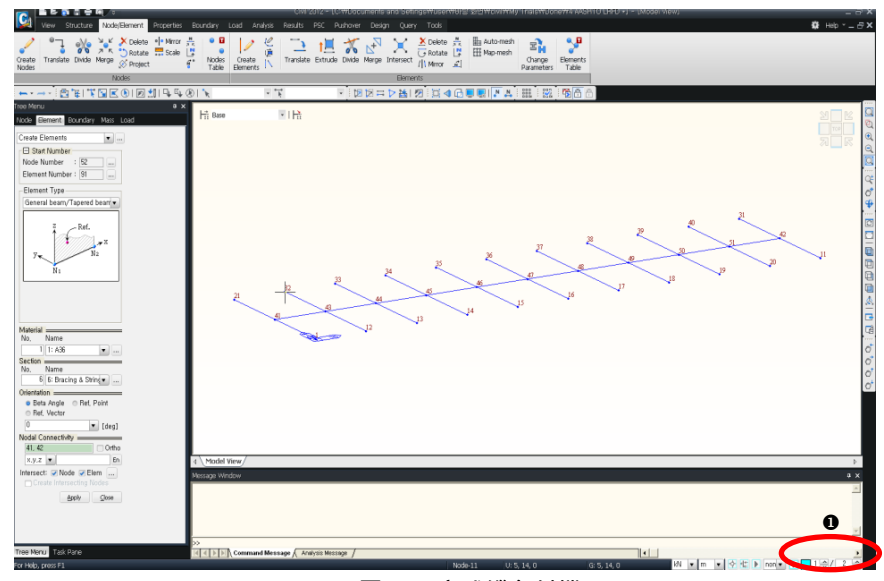

圖12. 完成縱向斜撐

現在輸入橋面的對角斜撐。

- 1. 選擇 📝 Create Elements 功能
- 2. 在視窗的 Element Type 選擇欄確認'General beam/Tapered beam'
- 3. 在 Material 選擇欄確認 '1: A36'
- 4. 在 Section 選擇欄確認 '6: Bracing & Stringer'
- 5. 用滑鼠點擊 Nodal Connectivity 輸入欄使其變為草綠色之後分別連接節
  - 點 1 和 43 以及節點 43 和 21 輸入兩個單元
- 6. 點擊 🦳 Translate Elements
- 7. 點擊 🏋 Select Single 並選擇上面所建立的兩個斜撐單元
- 8. 在 Mode 選擇欄確認 'Copy'
- 9. 在 Translation 選擇欄確認 'Equal Distance'
- 10. 在 dx, dy, dz 輸入欄輸入 '5, 0, 0'
- 11. 在 Number of Times 輸入欄輸入 '4'
- 12. 點擊 Apply 鍵
- 13. 點擊 // Mirror Elements
- 14. 點擊 <a>
   Select Previous ↓ Select Recent Entities 選擇所有對角斜撐

   單元
- 15. 在 Mode 選擇欄確認 'Copy'
- 在 *Reflection* 選擇 *y-z plane*·點擊 *x* 輸入欄使其變為草綠色之後指定 節點 16 (或在 *x* 輸入欄輸入 '25')
- 17. 點擊 Apply 鍵 (參考圖13.)

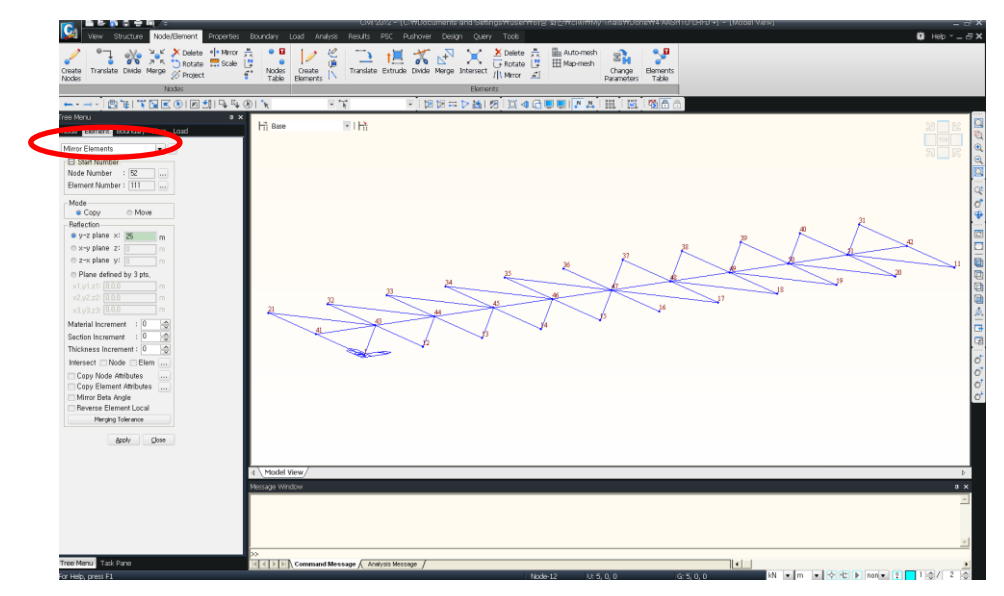

圖13. 完成橋面模型

以拱肋的中央為基準輸入對稱排列於兩側的斜撐構件。

- ♀ ∷ Inverse Activation 是將目前處於啟用狀態 的節點和單元轉換為撤 銷啟用的狀態,而將處 於撤銷狀態的節點和單 元轉換為啟用狀態的功 能。
- 1. 點擊 🗮 Inverse Activate (圖14.的•) 🗘
- 2. 點擊 📝 Create Elements
- 3. 在 Material 選擇欄確認 '1: A36'
- 4. 在 Section 選擇欄選擇 '5: Strut'
- 5. 在 Beta Angle 輸入欄確認 '0'
- 6. 用滑鼠點擊 Nodal Connectivity 輸入欄使其變為草綠色之後,分別連接節點 4 和 24、5 和 25、6 和 26、7 和 27、8 和 28 (參考圖14.)。

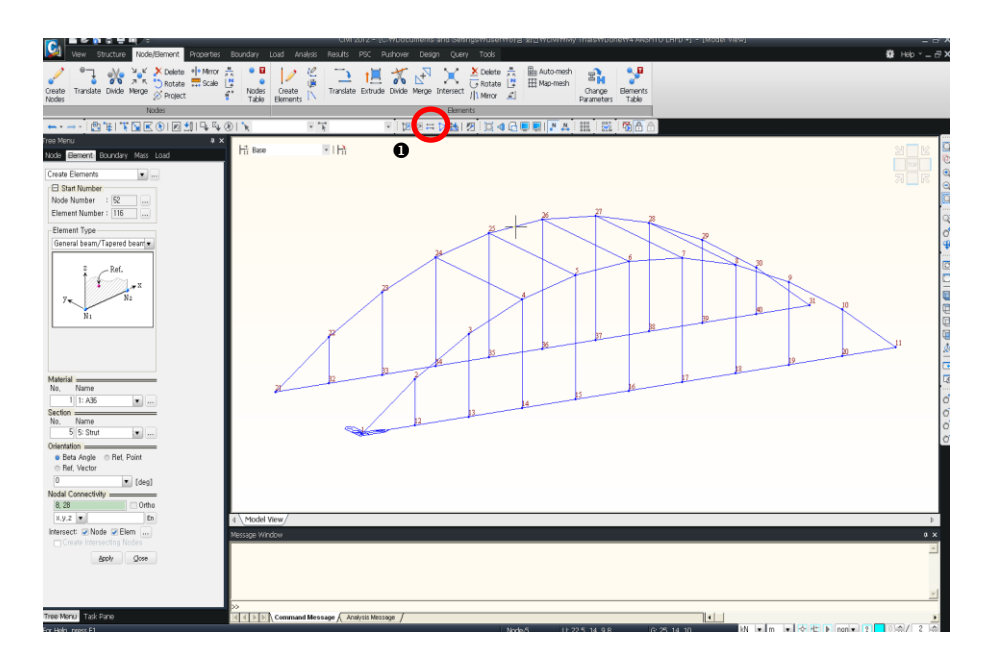

圖14. 完成橋門斜撐

#### 單跨拱橋

- 1. 點擊 🕅 Select Single · 並選擇 5 個橋門斜撐單元 (單元111~115)
- 2. 點擊 🎾 Activate 🎙
- 3. 點擊 🎽 Element Number (切換 on)
- 4. 在 1/2 Create Elements 對話視窗的 Element Type 選擇欄確認 'Gene ral beam/Tapered beam'
- 5. 在 Material 選擇欄確認 '1: A36'
- 6. 在 Section 選擇欄選擇 '6: Bracing & Stringer'
- 7. 在 Orientation 的 Beta Angle 輸入欄確認 '0'
- 8. 在 Intersect 選擇欄確認 Node 左側的 '✔'
- 9. 點擊 Nodal Connectivity 輸入欄使其變為草綠色之後,依次連接單元 111~115 的中央來輸入縱方向的斜撐構件
- 10. 點擊 🎽 Element Number (切換 off)
- 11. 點擊 Nodal Connectivity 輸入欄使其變為草綠色之後,依次指定節點 4 和53、24和53、5和54、25和54、54和7、54和27、55和8、55和28 (參考 圖15.)

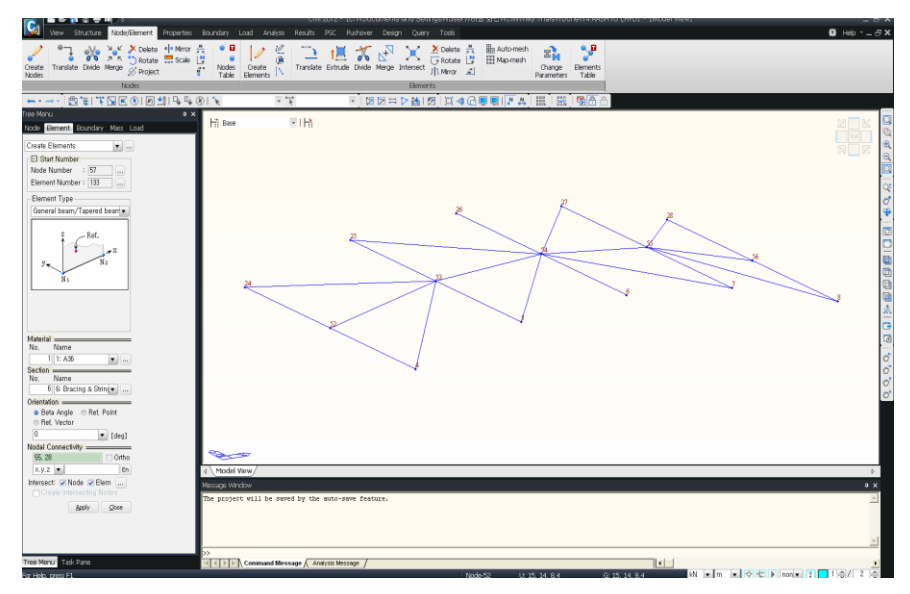

圖15. 完成拱的斜撐

為建立拱中央的協 撐·只選擇與該單元相 連的部分並將其啟用。

₩ 輸入單元的過程中未

能正確選擇所需物件 時,可使用鍵盤上的Esc

鍵, 或點擊滑鼠的右鍵選 擇Context Menu下端的

Cancel功能表來取消輸

入内容・

G

# 輸入結構的邊界條件

建立完模型之後,需定義邊界條件(參考圖2.(a)的邊界條件)。

點擊 Activate All
 在 Model Entity 表單選擇 Boundary 確認 'Supports' (如圖16.)
 在 Options 選擇欄確認 'Add'
 點擊 Select Single
 選擇節點 '1' · 在 'D-ALL' 的左側表示 '√'
 點擊 Apply 鍵
 選擇節點 '21' · 只在 'Dy, Dz' 的右側表示 '√'
 點擊 Apply 鍵
 選擇節點 '31' · 只在 'Dz' 的右側表示 '√'
 點擊 Apply 鍵
 選擇節點 '31' · 只在 'Dz' 的右側表示 '√'
 點擊 Apply 鍵

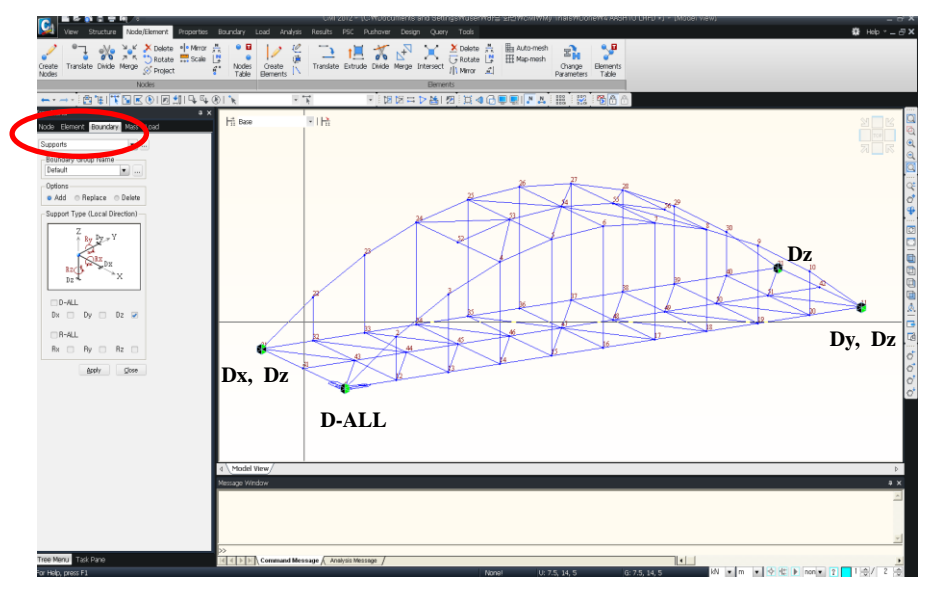

圖16. 輸入結構的邊界條件

例題 4

#### 輸入梁單元連接部的邊界條件

使用 Beam End Release 功能按以下步驟輸入梁單元端部的邊界條件。(參考圖17)

- ▶ 吊桿構件的兩端 : 對單元座標系 z 軸為鉸接條件
- ▶ 斜撐構件的兩端:對單元座標系 y、z 軸為鉸接條件
- ▶ 與主樑相連接的橫繫梁兩端 : 對單元座標系 y、z 軸為鉸接條件
  - 1. 在 Boundary 功能目錄表內選擇 'Beam End Release'
  - 2. 在 Options 選擇欄確認 'Add/Replace'
  - 3. 點擊 *Filter* 選擇欄 (圖17.的●) 選擇 'z'<sup>♀</sup>
- 4. 點擊 💽 Select All
- 5. 在 General Types and Partial Fixity 選擇欄只對 i-Node、j-Node 的 'Mz' 表示 '✓'<sup>♀</sup>
- 6. 點擊 Apply 鍵
- 7. 點擊 Filter 選擇欄(圖17.的①)選擇 'none'
- 8. 點擊 🚺 Select Identity-Elements (圖17.的2)
- 9. 在 Section 選擇欄選擇 '6 :Bracing & Stringer'
- 10. 點擊 \_\_\_\_\_ 鍵
- 11. 在 General Types and Partial Fixity 選擇欄點擊 Pinned-Pinned 鍵 (或 在 *i-Node*、*j-Node*的 'My、Mz' 選擇 '✓')
- 12. 點擊 Apply 鍵
- 13. 點擊 🚺 Select Identity-Elements (圖17.的@)
- 14. 在 Section 選擇欄選擇 '2: Cross beam'
- 15. 點擊 \_\_\_\_\_ 鍵
- 16. 在 Select Identity-Elements 對話視窗點擊選擇 Close 鍵
- 17. 點擊 🞾 Activate
- 18. 點擊 🏊 Element Number (切換 on)
- 19. 點擊 View>Select> Network Select Intersect Line 選擇單元 59~69
- 20. 在 General Types and Partial Fixity 選擇欄點擊 Pinned-Fixed 鍵 21. 點擊 Apply 鍵
- ♀ ≥ Select Intersect 是用滑鼠任意畫一直線來 選擇與該直線相交的單元 的功能。

♀ 對Filtering Selection的 說明請參考線上幫助手冊

欲確認單元座標軸時

Element 表單的局部座

或Getting Started &

Tutorials

G

標。

- 22. 在單元選擇輸入視窗 (圖17的❷) 輸入 '80to90' 並按鍵盤上的 [Enter] 鍵
- 23. 在 General Types and Partial Fixity 選擇欄點擊 Fixed-Pinned 鍵
- 24. 點擊 Apply 鍵
- 25. 點擊 🎽 Element Number (切換 off)
- 26. 點擊 🕨 Activate All
- 27. 點擊 **Node Number** (切換 off)

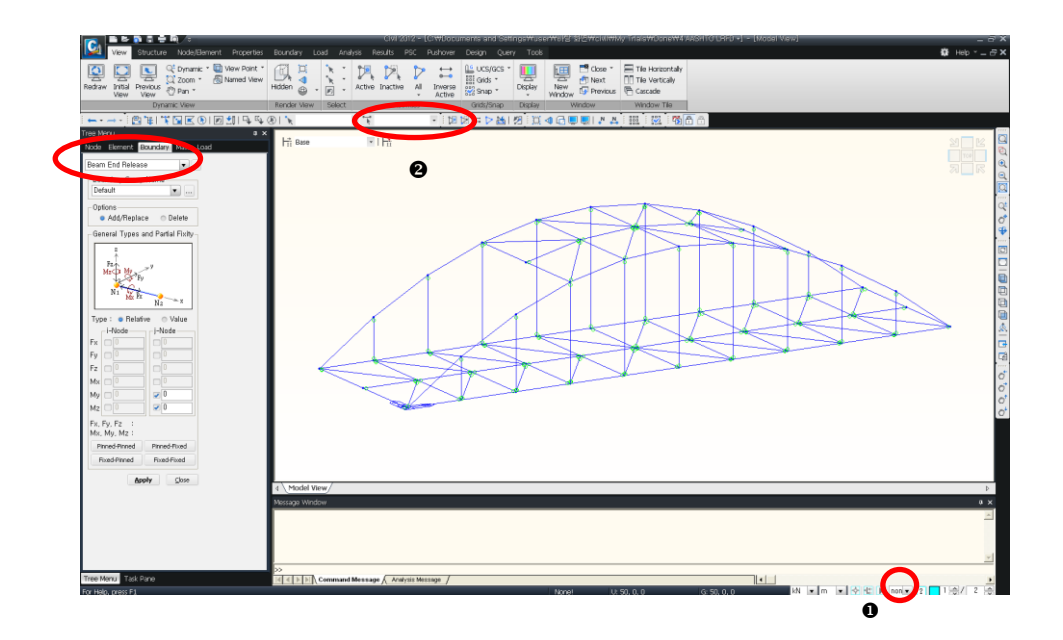

圖17. 輸入梁端釋放條件

#### 建立橫繫梁群組

為輸入車輛移動載重而建立橫繫梁群組。

- 1. 點擊 🔭 Select Identity-Elements
- 2. 在 Select Type 選擇欄確認 'Section'
- 3. 在 Section 選擇欄選擇 '2: Cross beam'
- 4. 點擊 \_\_\_\_\_ 鍵
- 5. 在 Select Identity-Elements 對話視窗點擊選擇 Close 鍵
- 6. 點擊樹形選單的 🕒 Group 表單
- 7. 圖示選單點擊 🞾 Activate
- 8. 圖示選單點擊 🛄 Top View、點擊 🕚 Select All
- 9. 選擇 Structure Group 點擊滑鼠右鍵選擇 New 並輸入 'cross beam 1'
- 10. 由 *Structure Group* 選取 'cross beam 1' 將其拖放到模型視窗進行指派 (圖18的●)
- 11. 點擊圖示選單 🕨 Activate All 、 🗎 Iso View

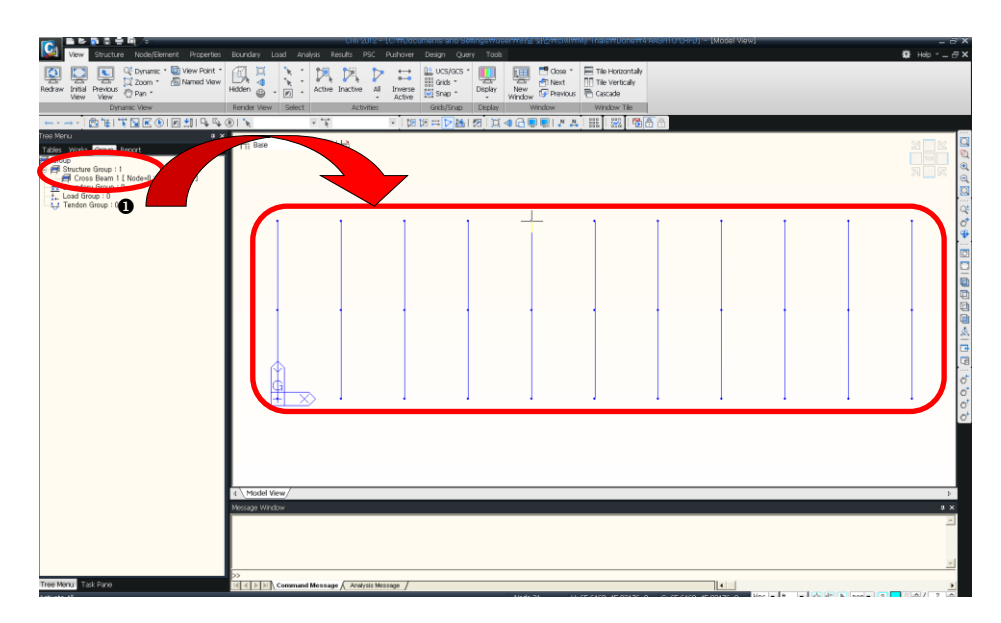

圖18. 建立橫繫梁群組

# 輸入車輛移動載重和靜力載重

#### 設定載重狀況

輸入載重之前先設定載重狀況(Load Cases)。

- 1. 主選單 Load>Static Load Cases
- 2. 如圖19 · 在 Static Load Cases 對話視窗的 Name 輸入欄輸入 'Dead Load'
- 3. 在 Type 選擇欄選擇 'Dead Load'
- 4. 點擊 Add 鍵
- 5. 在 Name 輸入欄輸入 'Sidewalk Load'
- 6. 在 Type 選擇欄選擇 'Dead Load'
- 7. 點擊 \_\_\_\_\_ Add \_ 鍵
- 8. 點擊 Close 鍵

|     | ne      | : Sidewalk  | Load          |       | Add    |
|-----|---------|-------------|---------------|-------|--------|
| Cas | e e     | : All Load  | Case          |       | Modify |
| Гур | e       | :           |               | •     | Delete |
| )es | criptio | in :        |               |       |        |
| Τ   | No      | Name        | Туре          | Descr | iption |
| ·   | 1       | Dead Load   | Dead Load (D) |       |        |
| Т   | 2       | Sidewalk Lo | Dead Load (D) |       |        |
|     |         |             |               |       |        |
| -   |         |             |               |       |        |
| ŧ   |         |             |               |       |        |
| ŧ   |         |             |               |       |        |
| ÷   |         |             |               |       |        |
| ŧ   |         |             |               |       |        |
| ŧ   |         |             |               |       |        |
| *   |         |             |               |       |        |
| ÷   |         |             |               |       |        |
| ÷   |         |             |               |       |        |
| *   |         |             |               |       |        |
| ÷   |         |             |               |       |        |
| *   |         |             |               |       |        |
| *   |         |             |               |       |        |
| +   |         |             |               |       |        |

圖19. Static Load Cases 對話視窗

# 輸入靜力載重

輸入靜力載重(載重狀況 1、2)。

為了簡化問題·假定靜載重(90 kN/m)和人行道載重(6 kN/m)只作用於主樑之上。(參考圖20.)

| 1.  | 點擊 🔀 Select Identity-Elements                    |
|-----|--------------------------------------------------|
| 2.  | 在 Select Type 選擇欄確認 'Section'                    |
| 3.  | 在 Section 選擇欄選擇 '1: Main Girder'                 |
| 4.  | 點擊 Add 鍵                                         |
| 5.  | 在 Select Identity-Elements 對話視窗點擊 Close 鍵        |
| 6.  | 主選單 Load>Element Beam Loads                      |
| 7.  | 在 Load Case Name 選擇欄確認 'Dead Load'               |
| 8.  | 在 Options 選擇欄確認 'Add'                            |
| 9.  | 在 Load Type 選擇欄確認 'Uniform Loads'                |
| 10. | 在 Direction 選擇欄確認 'Global Z'                     |
| 11. | 在 Projection 選擇欄確認 'No'                          |
| 12. | 在 Value 選擇欄確認 'Relative'                         |
| 13. | 在 x1 輸入欄輸入 '0', x2 輸入欄輸入 '1', W 輸入欄輸入 '-90' kN/m |
| 14. | 點擊 Apply 鍵                                       |
| 15. | 點擊 🖻 Select Previous                             |
| 16. | 在 Load Case Name 選擇欄確認 'Sidewalk Load'           |
| 17. | 在 Options 選擇欄確認 'Add'                            |
| 18. | 在 Load Type 選擇欄確認 'Uniform Loads'                |
| 19. | 在 Direction 選擇欄確認 'Global Z'                     |
| 20. | 在 Projection 選擇欄確認 'No'                          |
| 21. | 在 Value 選擇欄確認 'Relative'                         |
| 22. | 在 x1 輸入欄輸入 '0', x2 輸入欄輸入 '1', W 輸入欄輸入 '-6' kN/m  |
| 23. | 點擊 Apply 鍵                                       |
| 24. | 點擊 <u>Close</u> 鍵                                |

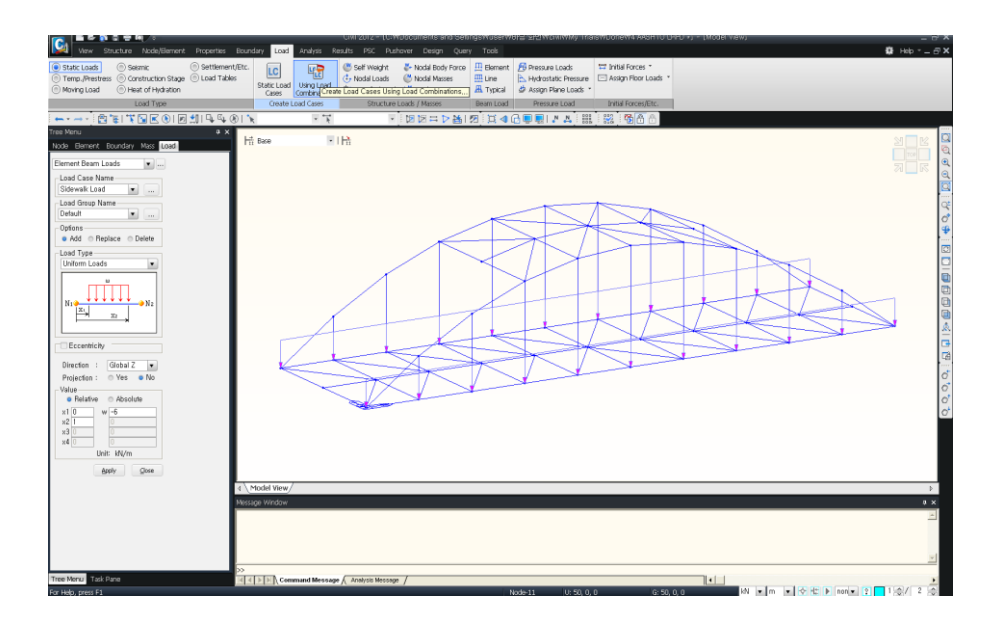

圖20. 載重輸入狀況

#### 輸入車輛移動載重

首先定義車道。(參考圖21)

- 1. 主選單的 Load >Moving Load
- 2. Moving Load code 對話視窗選擇'Taiwan'
- 3. 選擇 Moving Load Analysis Data>Traffic Line Lanes
- 4. 在 Traffic Line Lanes 對話視窗點擊 Add 鍵
- 5. 在 Lane Name 輸入欄輸入 'Lane 1'
- 6. 在 Eccentricity 輸入欄確認 '-4.5' m
- 7. 確認 Wheel Spacing 為'1.8' m
- 8. 在 Impact Factor 輸入欄輸入 '0.173'
- 9. 在 Vehicular Load Distribution 輸入欄確認 'Cross Beam'
- 10. 在 Cross Beam Group 輸入欄確認 'cross beam 1'
- 11. 在 Moving Direction 選擇欄確認 'Both'
- 在 Selection 的 2 Points、Picking 及 Number 中選擇 '2 Points', 用滑 鼠點擊右側的輸入欄使其變為草綠色後,指定節點 1、11 <sup>♀</sup>
- 13. 點擊 OK 鍵
- 14. 在 Traffic Line Lanes 對話視窗點擊 \_\_\_\_\_ Add 鍵
- 15. 在 Lane Name 輸入欄輸入 'Lane 2'
- 16. 在 Eccentricity 輸入欄確認 '-8.1' m
- 17. 在 Impact Factor 輸入欄輸入 '0.173'
- 18. 在 Vehicular Load Distribution 輸入欄確認 'Cross Beam'
- 19. 在 Cross Beam Group 輸入欄確認 'cross Beam 2'
- 20. 在 Moving Direction 選擇欄確認 'Both'
- 在 Selection 的 2 Points、Picking 及 Number 中選擇 '2 Points',用滑 鼠點擊右側的輸入欄使其變為草綠色後,指定節點 1、11
- 22. 點擊 OK 鍵
- 23. 點擊 Close 鍵

♀ 車道為曲線或不連續 而不方便以2 Points來 輸入時可選擇Element Number・用鍵盤直接輸 入單元編號。

| raffic Line Lanes | ×      | Define Design Traffic Line Lane                        |
|-------------------|--------|--------------------------------------------------------|
| Lane Name         | Add    | Lane Name : Lane 1                                     |
| Lane 1            | Modify |                                                        |
|                   | Delete | e e                                                    |
|                   | Сору   | Start Fod                                              |
|                   | Close  | a : Eccentricity                                       |
| 1                 |        | Eccentricity : -4.5 m                                  |
|                   |        | Wheel Spacing: 1.8 m                                   |
|                   |        | Impact Factor : 0.173                                  |
|                   |        | C Lane Element  Cross Beam Group Cross beam 1          |
|                   |        | Skew<br>Start 0 : End 0 : [deq]                        |
|                   |        | Moving Direction                                       |
|                   |        | Selection by                                           |
|                   |        | © 2 Points C Picking C Number                          |
|                   |        | m                                                      |
|                   |        | m                                                      |
|                   |        | Operations           Add         Insert         Delete |
|                   |        | No Elem Eccen. Impact Span A<br>(m) Factor Start       |
|                   |        | 1 20 -4.5 0.173                                        |
|                   |        | 2 21 45 0.172                                          |

圖21. Traffic Line Lanes 對話視窗

接下來將說明定義車輛移動載重 HS20-44(MS18) 和 HS-20-44(MS18) 的方法。<sup>♀</sup> (參考圖22)

1. 主選單 Load>Moving Load Analysis Data>Vehicles 2. 在 Vehicles 對話視窗點擊 \_\_\_\_\_ Add Standard 鍵 3. 在 Standard Name 選擇欄確認 'Taiwan' 4. 在 Vehicular Load Name 選擇欄確認 'HS20-44(MS18)' 5. 點擊 Apply 鍵 6. 在 Vehicular Name 選擇欄選擇 'HS-20-44(MS18)' 7. 點擊 OK 鍵 8. 點擊 <u>Close</u>

鍵

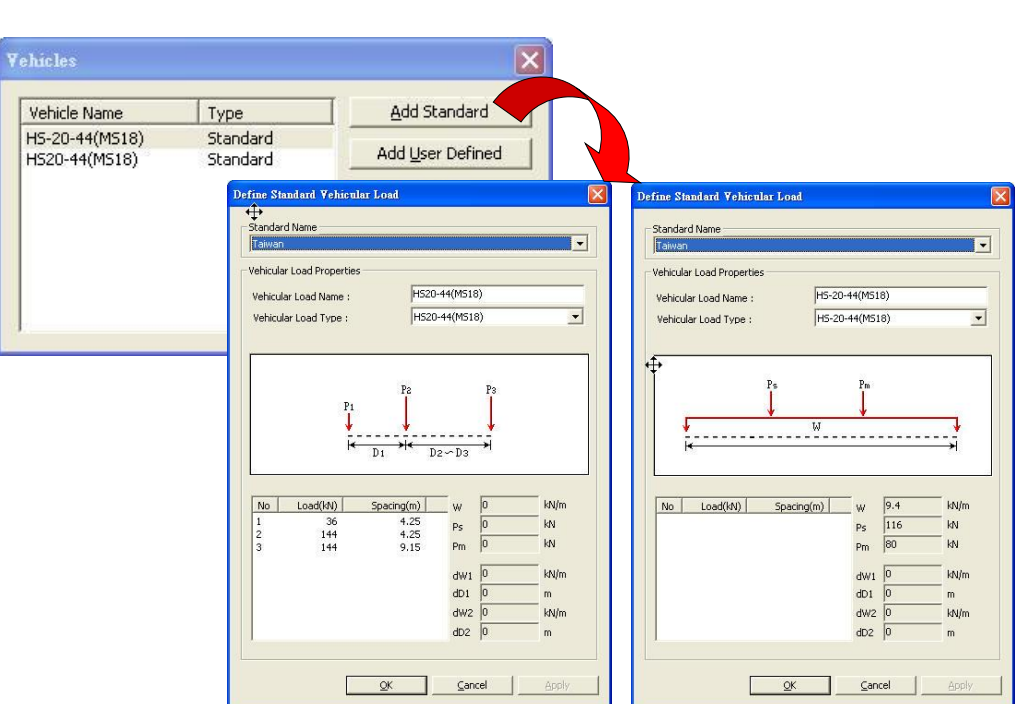

圖22. 定義標準車輛載重

♀ midas Civil 程式内 建有台灣公路橋樑載 重、AASHTO、中國公 路橋樑載重、中國城市 橋樑載重、中國鐵路橋 涵載重…等標準車輛載 重。

例題 4

♀ 利用Vehicle Classes 定義 功能可定義車輛載重 組。若像本例題一樣將 HS20-44(MS18)和HS-20-44(MS18)載重定義 為相同車輛載重組的 話,可在兩種車輛載重 的分析結果中算出構件 內力、變形、反力等的 最大、最小值。

| こ義車車 | 輛載重群組。 🏵 (參考圖23)                                      |
|------|-------------------------------------------------------|
| 1.   | 主選單 Load>Moving Load Analysis Data>Vehicles Classes   |
| 2.   | 在 Vehicles Classes 對話視窗點擊Add 鍵                        |
| 3.   | 在 Vehicles Class Data 對話視窗的 Vehicles Class Name 輸入欄輸入 |
|      | 'HS20'                                                |
| 4.   | 選擇 Vehicle Load 項目中的 HS20-44(M18) 和 HS-20-44(M18) 後·點 |
|      | 擊 _→ 鍵將其移動到 Selected Load 項目                          |
| 5.   | 點擊 Vehicles Class Data 對話視窗的 OK 鍵                     |
| 6.   | 點擊 <u>Close</u> 鍵                                     |

| Class Name<br>H520 | <u>A</u> dd <u>M</u> odify | Vehicle Class Data   | <b></b>                                                | × |
|--------------------|----------------------------|----------------------|--------------------------------------------------------|---|
|                    | Delete                     | Vehicle Class Name : | H520                                                   | - |
|                    | Close                      | Vehicle Load         | Selected Load<br>H5-20-44(MS18)<br>H520-44(MS18)<br><- |   |

圖23. 定義車輛載重組

以下定義車輛移動載重條件。 6 (參考圖24)

- ◆ 利用 Moving Load Case功能定義車輛載重 施加條件。其中包括在 哪條車道施加何種車輛 載重、可同時施加車輛 載重的最大、最小車道 數等。
- 1. 主選單 Load>Moving Load Analysis Data>Moving Load Cases
- 2. 在 Moving Load Cases 對話視窗點擊 Add 鍵
- 3. 在 Moving Load Cases 對話視窗的 Load Case Name 輸入欄輸入'MVL'
- 4. 保留在 Multiple Presence Factor 欄內'Scale Factor'的預設數值
- 5. 在 Sub-Load Cases 選擇欄點擊 Add 鍵
- 6. 在 Load Case Data 的 Vehicle Class 選擇欄確認 'VC:HS20'
- 7. 在 Scale Factor 輸入欄確認 '1'
- 8. 在 Min. Number of Loaded Lanes 輸入欄輸入 '1'
- 9. 在 Max. Number of Loaded Lanes 輸入欄輸入 '2'
- 10. 選擇 Assign Lanes 的 List of Lanes 項目中的 'lane1, lane2' 後 · 點擊 → 鍵將其移動到 Selected Lane
- 11. 在 Sub-Load Cases 對話視窗點擊 OK 鍵
- 12. 在 Moving Load Cases 對話視窗點擊 Apply 鍵
- 13. 點擊 Close 鍵

例題 4

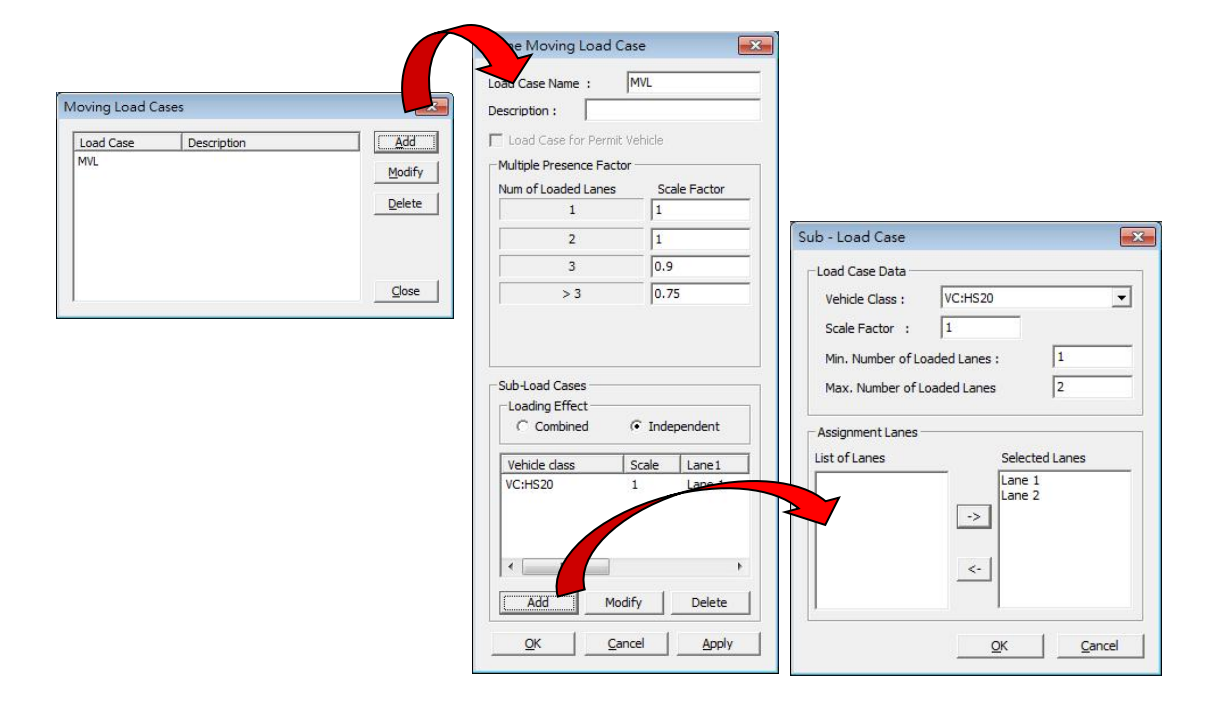

圖 24. 定義車輛移動載重

#### 下面將定義分析車輛移動載重的方法。(參考圖25.)

- 1. 主選單 Analysis>Analysis Control>Moving Load
- 2. 在 Analysis Method 選擇欄確認 'Exact'
- 3. 在 Load Point Selection 選擇欄確認 'All Points'
- 4. 在 Influence Generating Points 的 Number/Line Element 輸入 '5'
- 5. 在 Analysis Results 的 Frame 選擇 'Normal'
- 6. 在 Calculation Filters 將 Reactions, Displacements, Forces/Moments 等 均選擇確認為 'All'
- 7. 點擊 OK 鍵
- 8. 點擊 Node Number (切換 off)

| - Analysis Method                                                 | Uption                                                                                 |
|-------------------------------------------------------------------|----------------------------------------------------------------------------------------|
| • Exact 💿                                                         | Pivot 💿 Quick                                                                          |
| Load Point Selection                                              | endent Point 💿 All Points                                                              |
| Influence Generating Poi                                          | ints                                                                                   |
| <ul> <li>Number/Line Eleme</li> <li>Distance between P</li> </ul> | ent : 5 🚔<br>loints : 0 ft                                                             |
| Analysis Results                                                  | Frame                                                                                  |
| <ul> <li>Center + Nodal</li> <li>Stress Calculation</li> </ul>    | <ul> <li>Normal + Concurrent Force</li> <li>Combined Stress<br/>Calculation</li> </ul> |
| Calculation Filters<br>Reactions <ul> <li>All</li> </ul>          | Group :                                                                                |
| <ul> <li>Displacements</li> <li>All</li> </ul>                    | Group :                                                                                |
| <ul> <li>Forces/Moments</li> <li>All</li> </ul>                   | Group :                                                                                |

圖25. Moving Load Analysis Control 對話視窗

例題 4

# 進行結構分析

對輸入載重條件和邊界條件的結構物進行結構分析。

點擊 ն Analysis

# 查看分析結果

#### 載重組合條件

以下將介紹對結構分析的 3 種載重條件 (靜載重、人行道載重、車輛移動載重) 進行線性組合(Linear Load Combination)的方法。

在本例題中只輸入以下 1 種載重組合條件並對其結果進行確認。此載重組合是任 意設置的,僅供本例練習參考,與進行實際設計時所使用的條件無關。

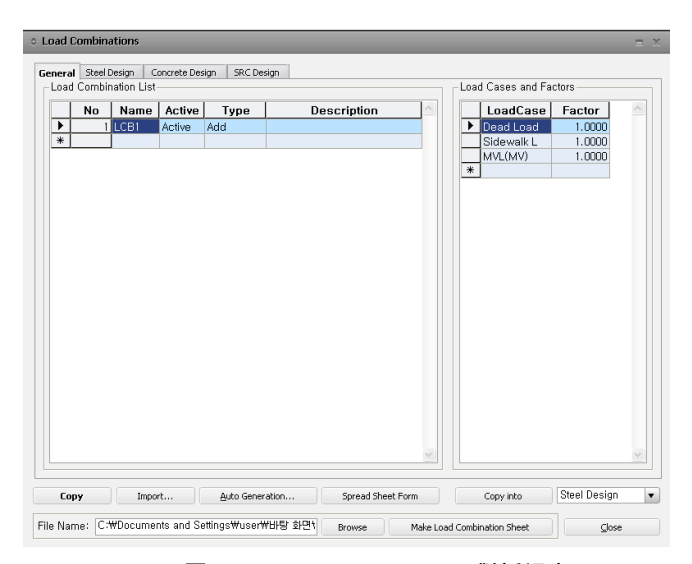

▶ 載重組合條件 1(LCB1): 1.0 (靜載重+人行道載重+MVL)

圖26. Load Combinations 對話視窗

載重組合條件是在 主選單 的 Results>Load Combinations 開啟載重組合對話視窗, 並按以下步驟來輸入的。

- 1. 主選單 選擇 Results>Load Combinations
- 2. 在 Name 輸入欄輸入 'LCB1'
- 3. 在 Type 選擇欄確認 'Add'
- 4. 用滑鼠點擊 Load Case 選擇欄後,利用 鍵在選擇欄選擇'Dead Load (ST)'
- 5. 在 Factor 輸入欄確認 '1.0'
- 6. 用滑鼠點擊第二個選擇欄後,利用 🗹 鍵在選擇欄選擇 'Sidewalk(ST)'
- 7. 在 Factor 輸入欄確認 '1.0'
- 8. 用滑鼠點擊第三個選擇欄後,利用 🔳 鍵在選擇欄選擇 'MVL(MV)'
- 9. 在 Factor 輸入欄確認 '1.0'
- 10. 點擊 Close 鍵

### 查看變形

按以下步驟確認變形狀況。

- 1. 主選單 Results>Deformations> **且** Deformed Shape (圖27.的•)
- 2. 在 Load Cases/Combinations 選擇欄選擇 'CBmin:LCB1'
- 3. 在 Components 選擇欄確認 'DXYZ'
- 4. 在 Type of Display 選擇欄對 'Undeformed', 'Legend' 表示 '✓' 標記
- 5. 在 Type of Display 選擇欄點擊位於 Deform 右側的 🔜 鍵
- 6. 在 Deformation Type 選擇欄選擇 'Real Deform'
- 7. 確認 Apply upon OK 的 '✔' 標記
- 8. 點擊 OK 鍵
- 9. 點擊 🔂 Hidden (切換 on)

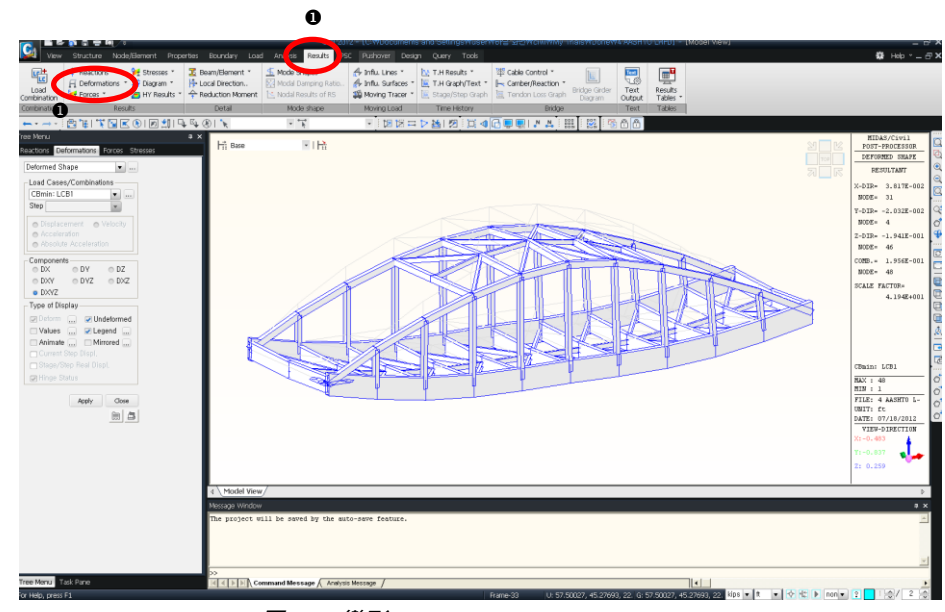

圖27. 變形(Deformed Shape)

# 剪力圖與彎矩圖

剪力圖與彎矩圖結果的查看方法基本相同,故在此只以查看彎矩圖為例進行說明。 另外此處介紹查看結構物某一部分的彎矩圖的結果。以X-Z平面為例介紹顯示該平 面彎矩圖的步驟。♀

♀ 實際工作中經常需 要對某一特定部位的分 ł 材 S H 月

| 析結果進行查看、分<br>析.此時可以利用 <sup>❹</sup><br><i>Select by Plane</i> 功能輸 | 1. 點擊 🕞 Hidden (切換 off)                                       |
|------------------------------------------------------------------|---------------------------------------------------------------|
| 出相應平面上的分析結<br>里 。                                                | 2. 和享 Innual View                                             |
| *                                                                | 3. 點擊 📑 Select by Plane                                       |
|                                                                  | 4. 在 Plane 表單選擇 'XZ Plane'                                    |
|                                                                  | 5. 用滑鼠在X-Z平面選擇節點 1 (自動抓取 y=0)                                 |
|                                                                  | 6. 點擊 Close 鍵                                                 |
|                                                                  | 7. 點擊 🔀 Activate                                              |
|                                                                  | 8. 點擊 <u></u> Front View                                      |
|                                                                  | 9. 主選單 Results>Forces> 🤜 Beam Diagrams (圖28的❶)                |
| ₩Vmin:車輛載重作                                                      | 10. 在 Load Cases/Combinations 選擇欄選擇 'MVall: MVL' <sup>9</sup> |
| 用於建業物時僅下的<br>最小值                                                 | 11. 在 Components 選擇欄確認 'My'                                   |
| Mvmax : 車輛載重作<br>用於建築物時構件的                                       | 12. 在 Display Options 選擇欄選擇 '5 Points', 'Line Fill'           |
| 最大值                                                              | 13. 在 Scale 輸入欄確認 '1.0'                                       |
|                                                                  | 14. 在 Type of Display 選擇欄確認 'Legend' 的 '✔' 標記                 |
|                                                                  | 15. 點擊 Apply 鍵                                                |
|                                                                  |                                                               |

單跨拱橋

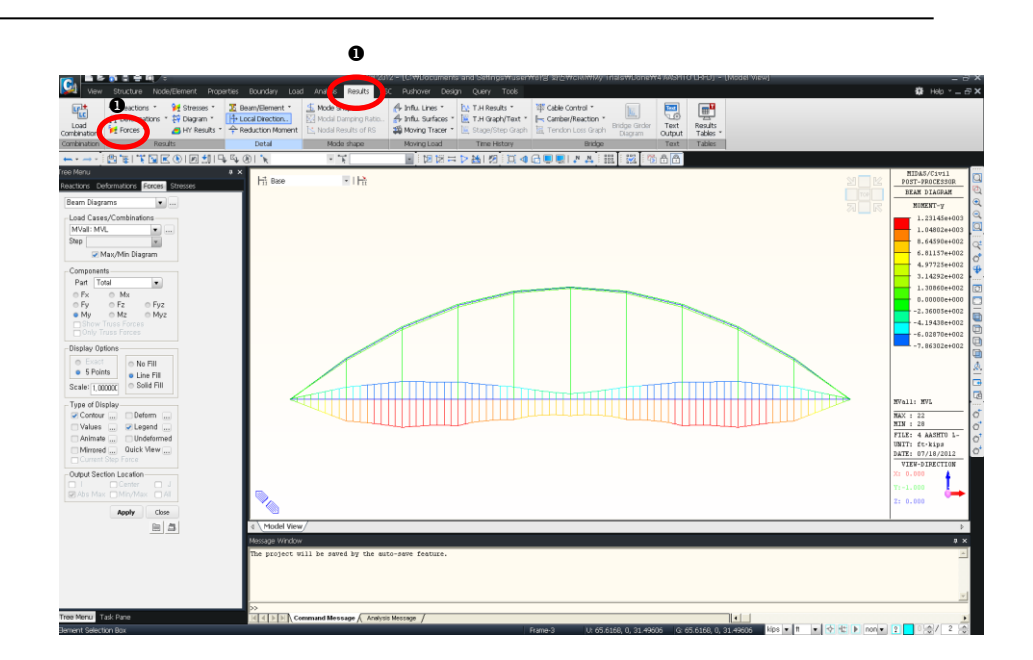

圖28. 梁單元的彎矩圖 My (XZ 平面)

例題 4

# 查看影響線結果

首先來查看支承反力的影響線。下面是對支承B1 (節點1) 的結果。

- 1. 點擊 🖻 Activate All
- 2. 主選單 Results>Moving Load>Influ. Line> 🔓 Reactions (圖29的•)
- 3. 在 Line/Surface Lanes 選擇欄確認 'Lane 1'
- 4. 在 Key Node 輸入欄確認 '1'
- 5. 在 Scale Factor 輸入欄確認 '1.0'
- 6. 在 Components 選擇欄確認 'FZ'
- 7. 在 Type of Display 選擇欄確認 'Legend'
- 8. 點擊 Apply 鍵
- 9. 點擊 🛄 Front View

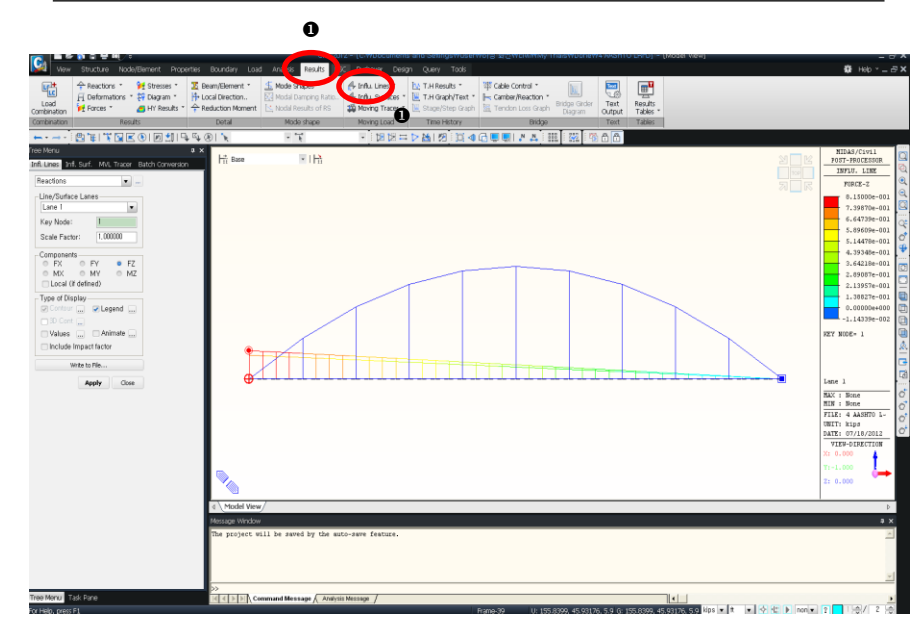

圖29. 對支承反力的影響線

對支承反力的影響線結果透過動畫來進行查看。

- 1. 點擊 🗎 Iso View
- 2. 在 Type of Display 選擇欄選擇 'Legend', 'Animate'
- 3. 點擊 Apply 鍵
- 4. 點擊 🔤 Record 鍵 (圖30.的①)
- 5. 查看結果後點擊 <sup>1</sup> Close 鍵使其回到原來的畫面 (圖30.的❷)

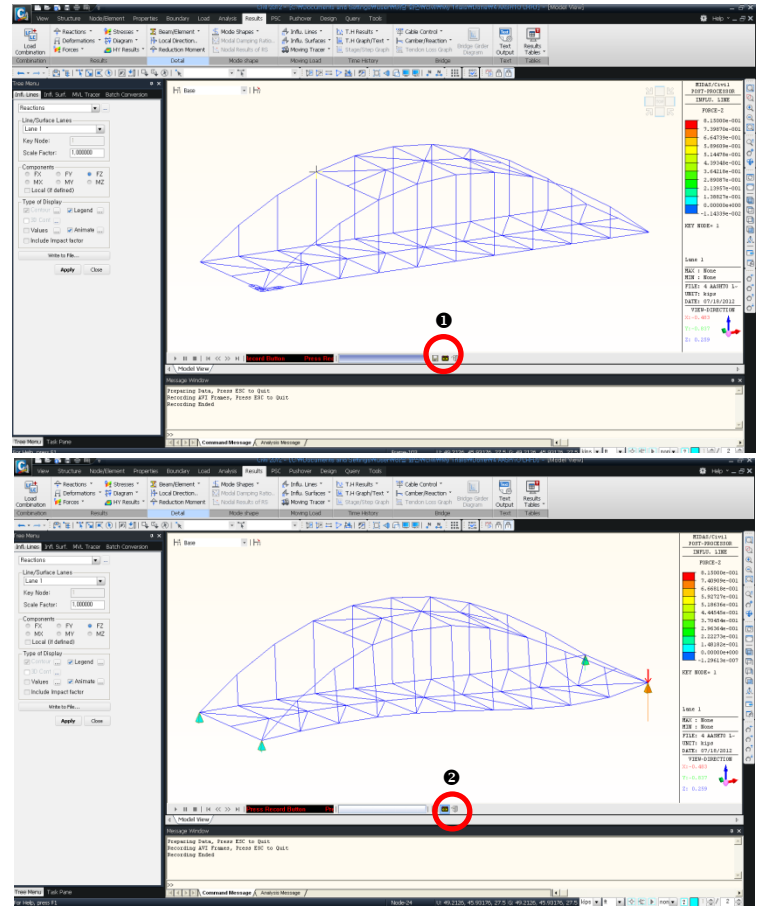

圖30. 對支承反力影響線的動畫處理畫面

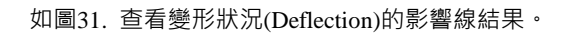

- 1. 點擊 🛄 Front View
- 2. 主選單 Result>Moving Load>Influ. Lines> 用 Displacements (圖310)
- 3. 在 Line/Surface Lanes 選擇欄確認 'Lane 1'
- 4. 在 Key Node 輸入欄輸入 '15'<sup>♀</sup>
- 5. 在 Scale Factor 輸入欄輸入 '2.0'
- 6. 在 Components 選擇欄選擇 'DZ'
- 7. 在 Type of Display 選擇欄確認 'Legend'
- 8. 點擊 Apply 鍵

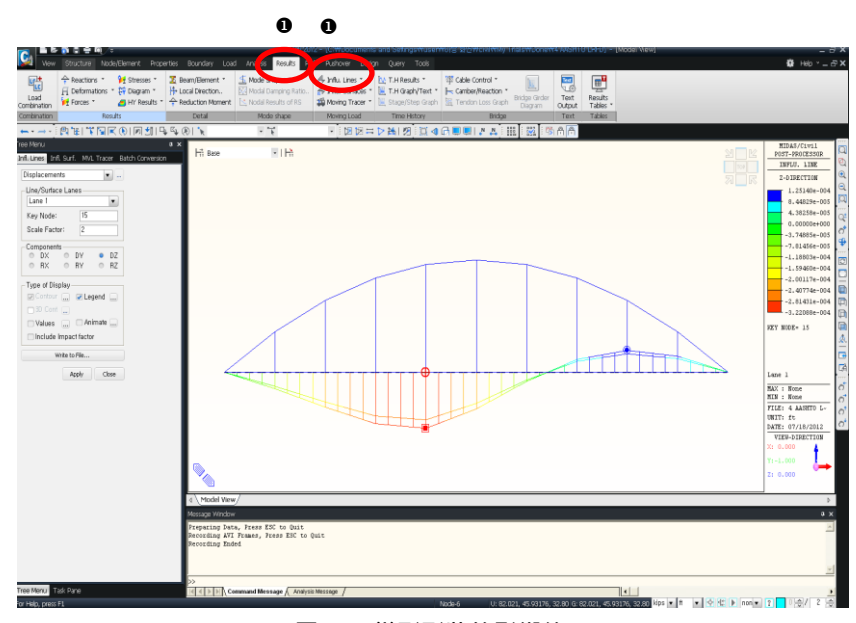

圖31. 變形形狀的影響線

♀ 在Key Node/Elem 輸入欄也可利用滑鼠編 輯功能來選擇單元或節 點。 如圖32. 查看單元的彎矩的影響線。

- 主選單 Result>Moving Load>Influ. Lines> 
   Image: Beam Forces/Moments (圖32.的●)
- 2. 在 Line/Surface Lanes 選擇欄確認 'Lane 1'
- 3. 在 Key Element 輸入欄輸入 '23'
- 4. 在 Scale Factor 輸入欄輸入 '2.0'
- 5. 在 Parts 選擇欄確認 ' i '
- 6. 在 Components 選擇欄選擇 'My'
- 7. 在 Type of Display 選擇欄確認 'Legend'
- 8. 點擊 Apply 鍵

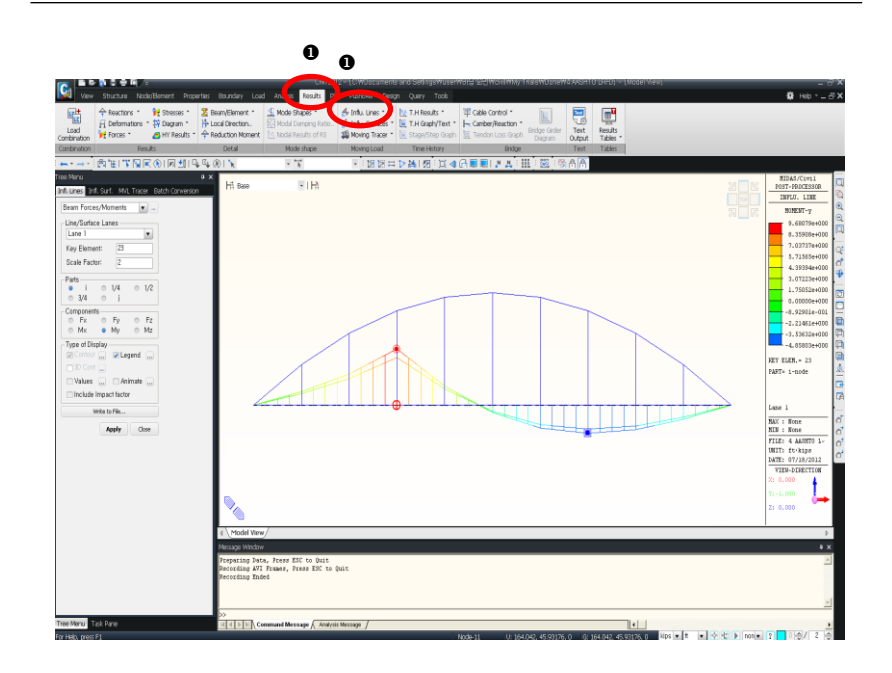

圖32. 彎矩的影響線

如圖33.利用 Moving Load Tracer 查看車輛移動所引起的的反力。

♀ Moving Load Tracer 可在進行車輛移動載重 結構分析時對所得到的 結果予以使用。是根據 結果推算車輛的加載狀 態並將其以影響線(影響 面)的形式來表現的功 能。

- 點擊 □ Iso View 和 □ Initial View
   點擊 Select Plane
   在 Plane 表單選擇 'XY Plane' 並輸入節點 1 (Z Position = 1)
   點擊 □ Activate
   主選單 Results>Moving Load>Moving Tracer>Reactions
   在 Moving Load Cases 選擇欄選擇 'MVmax : MVL'
   在 Key Node 輸入欄輸入 '1'
   在 Scale Factor 輸入欄確認 '1.0'
   在 Components 選擇欄確認 'FZ'
- 11. 在 Type of Display 選擇欄確認 'Contour', 'Legend', 'Applied Loads'
- 12. 點擊 Apply 鍵

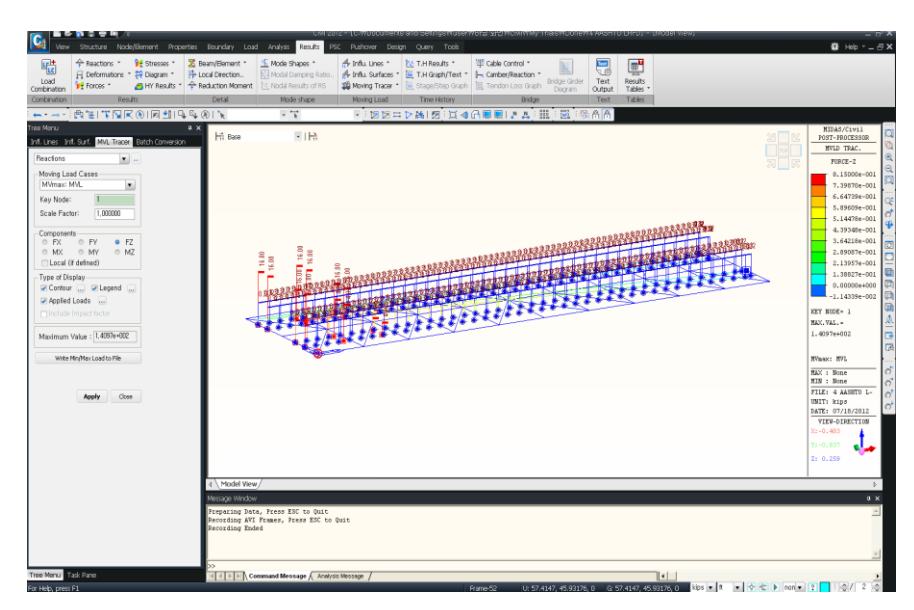

圖33. 利用 Moving Load Tracer 確認移動載重的施加位置

利用 Moving Load Tracer 查看車輛移動的位置 · 對梁單元 28 的 i 端點引起的移動 狀況。

- 1. 主選單 Results>Moving Load>Moving Tracer>Beam Forces/Moments
- 2. 在 Moving Load Cases 選擇欄選擇 'MVmax: MVL'
- 3. 在 Key Element 輸入欄輸入 '28'
- 4. 在 Scale Factor 輸入欄確認 '1.0'
- 5. 在 Parts 選擇欄確認 ' i '
- 6. 在 Components 選擇欄確認 'My'
- 7. 在 Type of Display 選擇欄確認 'Contour', 'Legend', 'Applied Loads'
- 8. 點擊 Apply 鍵

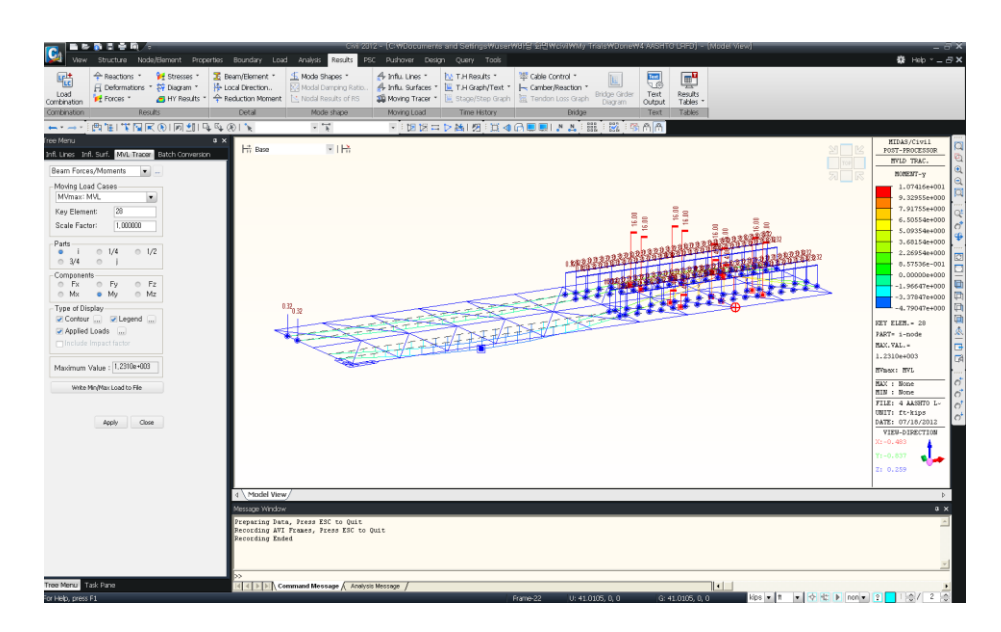

圖34. 利用 Moving Load Tracer 確認移動載重的施加位置

| 利用 M  | oving Load Tracer 查看車輛移動的位置後,可將移動活載重轉換為靜態載重                    |
|-------|----------------------------------------------------------------|
| 作進一步  | 的結果驗證。                                                         |
| 點擊 Ma | wing Load Tracer Function 中的 Write Min/Max Load to File 鍵將轉換的靜 |
| 態力資料  | 儲存於 MCT 檔·再利用執行 MCT Command Shell 將此靜態力作用於模型                   |
| 中。    |                                                                |
| 1.    | 點擊 Write Min/Max Load to File                                  |
| 2.    | 在 Moving Load Converted to Static Load 對話框按 鍵存檔                |
| 3.    | 由 File>Exit 離開關閉 MIDAS/Test Editor 文字編輯工具                      |
| 4.    | 主選單 Tools>MCT Command Shell 的 🖻 Open>File Name 開啟剛             |
|       | 所儲存的 ' <b>MVmaxMVLMy28.mct</b> ' 檔案                            |
| 5.    | 按 MCT Command Shell 對話視窗的 Run                                  |
| 6.    | 當出現詢問"Analysis/design results will be deleted; Continue?"訊息視   |
|       | 窗時·按 Yes 鍵                                                     |
| 7.    | 按 MCT Command Shell 對話視窗的 Close                                |
| 8.    | 主選單 Load>Static Loads>Static Load Cases                        |
| 9.    | 確認已加入由 Name 為 'MVmaxMVLMy28' 的靜態載重狀況                           |
| 10.   | 點擊 Static Load Cases 對話框的 Close 鍵                              |
| 11.   | 點擊 🎦 Analysis                                                  |

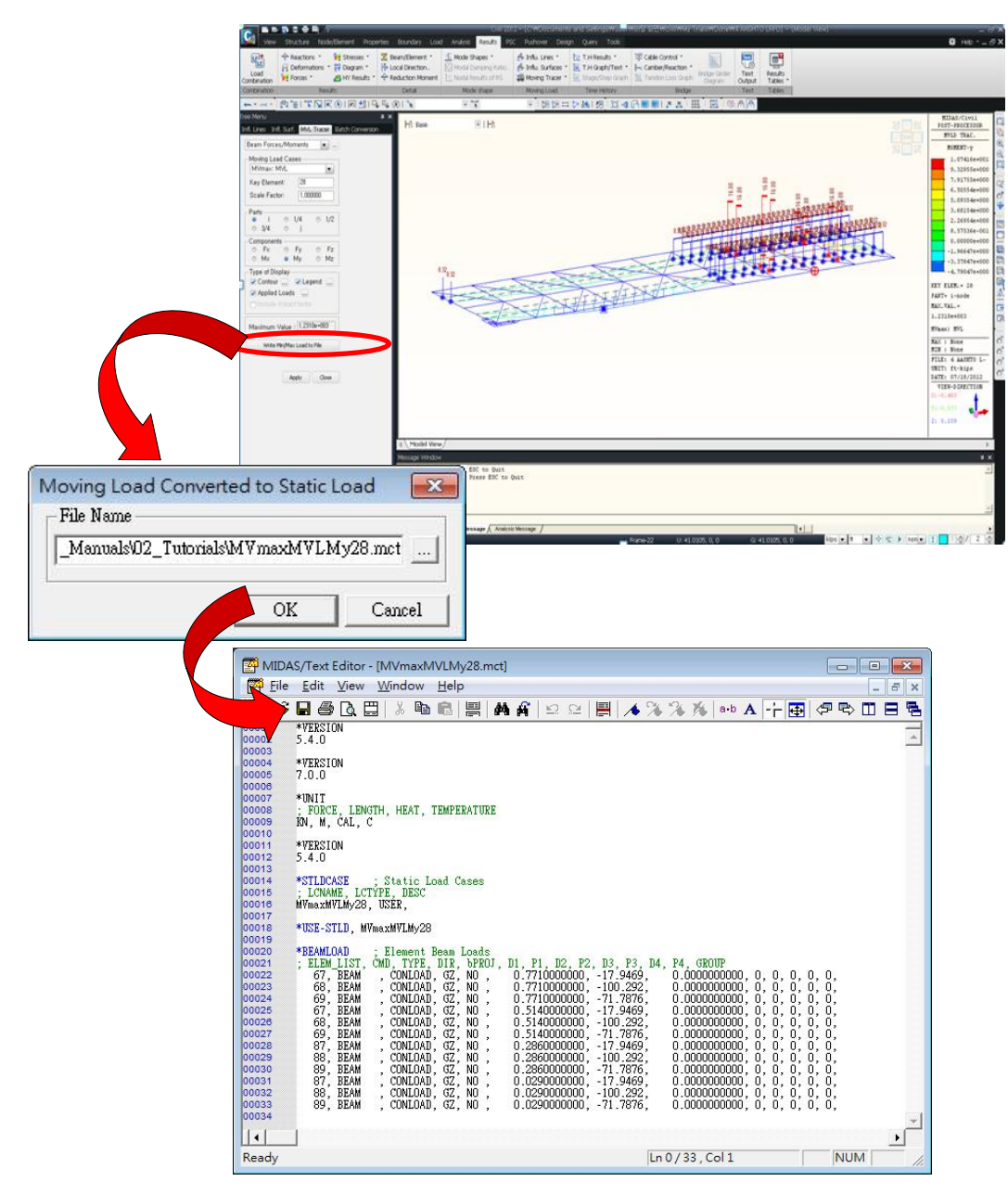

圖35. 自動轉換動態力為靜態力

<u>例題 4 END</u>